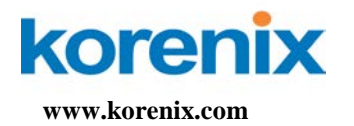

# Korenix NMS Getting Started Guide

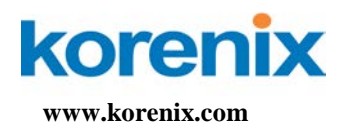

### Introduction

Korenix NMS is Industrial Innovation Network Management system (i<sup>2</sup>-NMS). So Korenix NMS is also called i<sup>2</sup>-NMS for short. It is specifically designed for the mission critical industrial environments. The Korenix NMS provides a comprehensive platform for monitoring, configuring, and maintaining mission-critical IP-based communication networks, such as IP surveillance, factory automations, mining, substations, maritime, and military applications.

## **System Requirements**

- Hardware
  - Processor
     Minimum Intel Core 2 Duo CPU 2.5 GHz or higher
  - RAM 1GB RAM
  - Disk
     1GB hard disk
- Software
  - Operation system
     Windows XP/2000/2003/7/Vista platforms
- Screen Resolution
   It is optimized for a screen resolution of 1024x768.

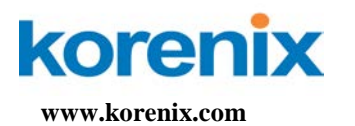

# Installation

1. Run setup.exe.

| InstallShield Wizard |                                                                                                    |
|----------------------|----------------------------------------------------------------------------------------------------|
|                      | Preparing to Install                                                                                                    |
|                      | Korenix NMS Setup is preparing the InstallShield Wizard,<br>which will guide you through the program setup process.<br>Please wait. |
| LY N                 | Extracting: Korenix NMS.msi                                                                                                    |
|                      |                                                                                                    |
|                      |                                                                                                    |
|                      | Cancel                                                                                                    |

2. Press Next to next screen.

| Korenix NMS - InstallShield Wizard |                                                                                                    |  |  |  |
|------------------------------------|----------------------------------------------------------------------------------------------------|--|--|--|
|                                    | Welcome to the InstallShield Wizard for Korenix<br>NMS<br>The InstallShield Wizard will install Korenix NMS on your<br>computer. To continue, click Next. |  |  |  |
|                                    | < <u>Back</u> Cancel                                                                                                    |  |  |  |

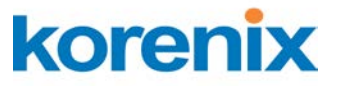

www.korenix.com

FL. 2, No. 188, Bao-ciao Rd, Shing Tien City, Taipei, Taiwan **Tel: +886-2-8911-1000 Fax: +886-2-2912-3338** 

3. Please read the license agreement and select "I accept the terms of the license agreement. Press **Next** to next screen.

| TORIA MAD TROUBLEAR HEAT                                                                                                    |                                                                                                    |
|----------------------------------------------------------------------------------------------------|----------------------------------------------------------------------------------------------------|
| icense Agreement                                                                                                    | Salar V                                                                                                    |
| Please read the following license agreen                                                                                                    | nent carefully.                                                                                                    |
| This License Agreement ("AGREEMEN<br>("LICENSEE"), either an individual or a<br>Korenix Corporation ("Korenix") for the s<br>"LICENSED SOFTWARE").<br>By using, copying or distributing all or ar<br>the terms and conditions of this agreement<br>enforceable against you and any entity<br>is used. If you do not agree, do not use | T") is a legal agreement between you<br>legal entity including any legal successors, and<br>software in this package and associated media (the<br>my portion of the Korenix software, you accept all<br>ent. Upon acceptance, the agreement is<br>that obtained the software and on whose behalf it<br>the software. |
| 1. Restrictions                                                                                                    | ~                                                                                                    |
| O I accept the terms of the license agree     ■                                                                                                    | sement                                                                                                    |
| OI do not accept the terms of the licen                                                                                                    | ise agreement                                                                                                    |
| allShield                                                                                                    |                                                                                                    |
|                                                                                                    |                                                                                                    |
|                                                                                                    |                                                                                                    |

4. Input User Name and Company Name and Press Next to next screen.

| Korenix NMS - I                   | nstallShield Wizard                                                             | ×           |
|-----------------------------------|---------------------------------------------------------------------------------|-------------|
| Customer Infor<br>Please enter yo | mation<br>ur information.                                                       | A A         |
| <u>U</u> ser Name:                |                                                                                 |             |
| John                              |                                                                                 |             |
| <u>C</u> ompany Name              | :                                                                               |             |
| Korenix                           |                                                                                 |             |
| Install this appli                | cation for:<br>Anyone who uses this computer (all users)<br>Only for me (Peter) |             |
| InstallShield ———                 | < <u>B</u> ack Ne                                                               | xt > Cancel |

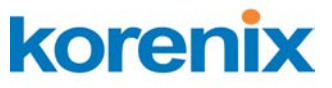

www.korenix.com

FL. 2, No. 188, Bao-ciao Rd, Shing Tien City, Taipei, Taiwan **Tel: +886-2-8911-1000 Fax: +886-2-2912-3338** 

5. Select the type of setup and press **Next** to next screen.

Note: Minimal installation (Korenix NMS program) cannot run standalone without complete installation (Korenix NMS Service and Korenix NMS program).

|                                                                                                    | ×                                                                      |
|----------------------------------------------------------------------------------------------------|------------------------------------------------------------------------|
| Setup Type<br>Select the setup type that best suits your needs.                                                 | 124                                                                    |
| Click the type of setup you prefer.                                                                             |                                                                        |
| Complete Installation<br>Custom Installation<br>Minimal Installation                                            | Description<br>Install Korenix NMS Service and<br>Korenix NMS program. |
| nstallShield                                                                                                    |                                                                        |
| <u> </u>                                                                                                    | ack <u>N</u> ext > Cancel                                              |
| Korenix NMS - InstallShield Wizard                                                                              | ack <u>N</u> ext> Cancel                                               |
| Korenix WMS - InstallShield Wizard<br>Setup Status                                                              | ack <u>N</u> ext> Cancel                                               |
| Korenix NMS - InstallShield Wizard<br>Setup Status<br>Korenix NMS is configuring your new software installation | ack <u>N</u> ext> Cancel                                               |
| Korenix WMS - InstallShield Wizard<br>Setup Status<br>Korenix NMS is configuring your new software installation | ack <u>Next</u> > Cancel                                               |

Cancel

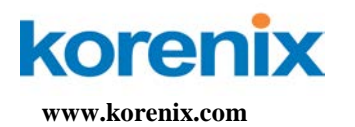

### 6. Press Finish to end installation.

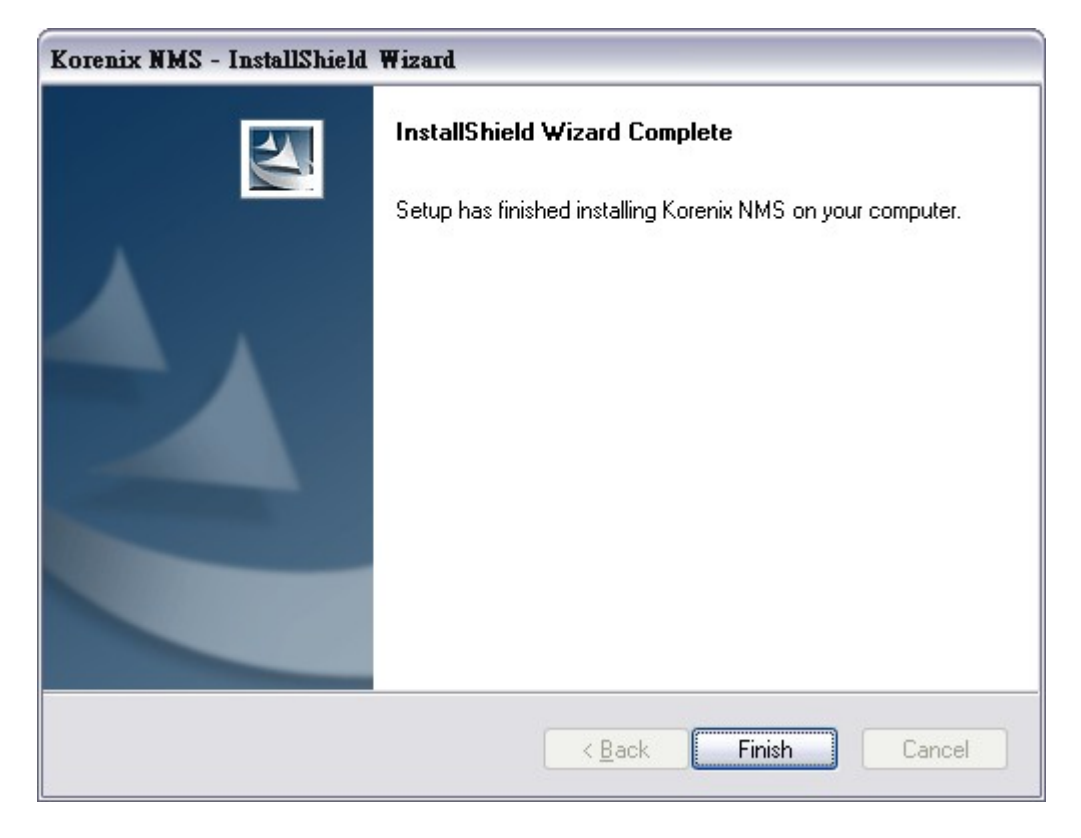

On the desktop or in **Start / Programs / Korenix / Korenix NMS /**, there are two program shortcuts (as figure).

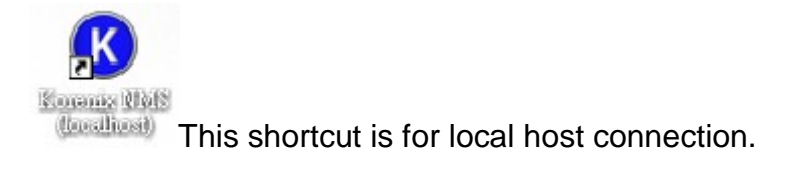

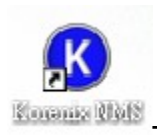

This shortcut will be asked to connect to remote server.

### **Getting Started**

Korenix NMS is a client/server based network system. One Korenix NMS server can serve many remote Korenix NMS clients (maximum is 5)<sup>1</sup>.

<sup>&</sup>lt;sup>1</sup> Only one remote client connection per computer. The server will refuse the new connection if there is already one session exist.

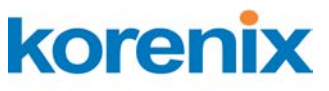

www.korenix.com

FL. 2, No. 188, Bao-ciao Rd, Shing Tien City, Taipei, Taiwan **Tel: +886-2-8911-1000 Fax: +886-2-2912-3338** 

Because of the access synchronization, we only allow one client entered the **Edit** mode at the same time and the other clients on **Monitor** mode. The default password to enter the two modes is "korenix". The Monitor mode can only allow viewer to browse the topology. The Edit mode can use all functions.

- Start Korenix NMS server on Server site
  - 1. Start / Programs / Korenix / Korenix NMS / Korenix NMS (localhost)

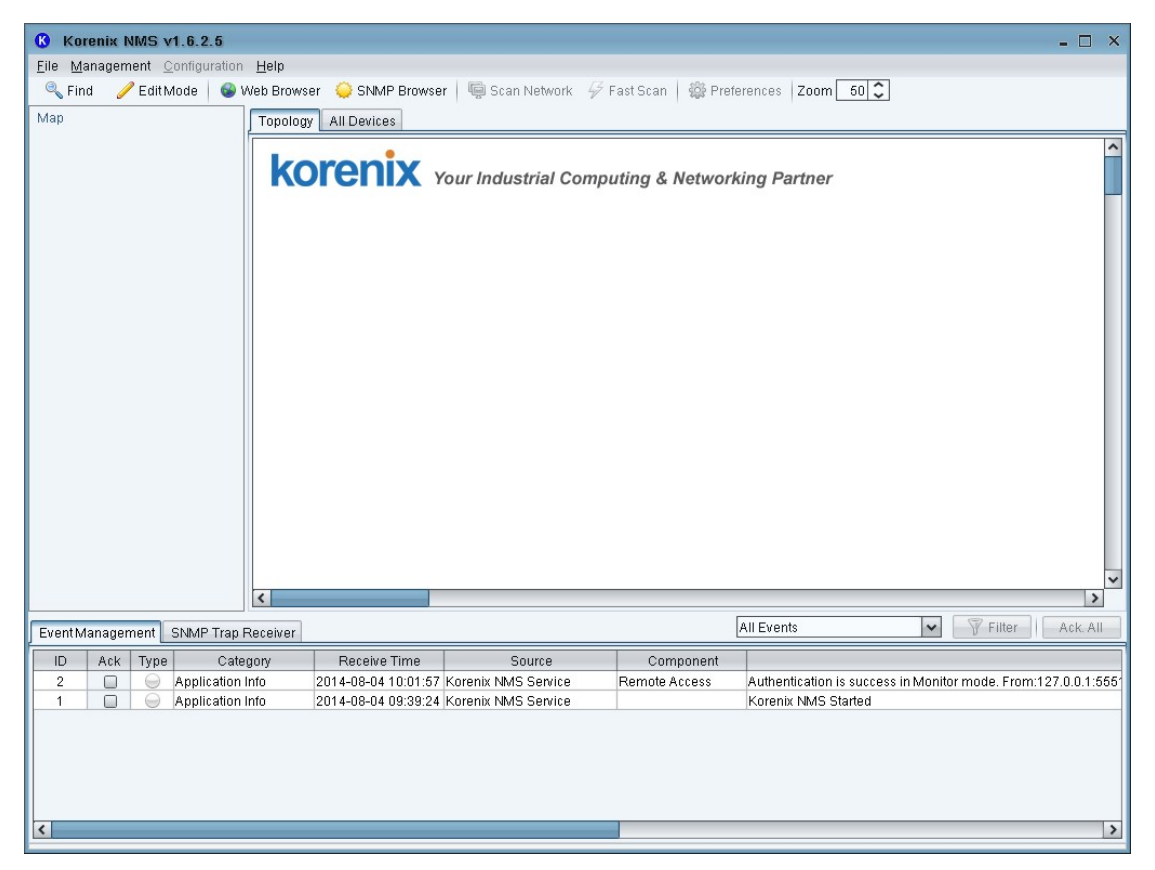

2. Display Korenix NMS Main Window.

- (Optional) Start Korenix NMS client on Client site
  - 1. Start / Programs / Korenix / Korenix NMS / Korenix NMS
  - 2. Enter server address to connect. (ex. Server IP: 192.168.10.100)

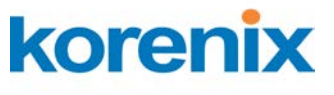

| 1    |             |  |
|------|-------------|--|
| www. | corenix.com |  |
|      |             |  |

| Input |                                               | × |
|-------|-----------------------------------------------|---|
| ?     | Please enter server address<br>192.168.10.100 |   |
|       | OK Cancel                                     |   |

3. Enter password into monitor mode and press "Ok".

| Korenix NMS Remote Access 192.168.10.254 | ×    |
|------------------------------------------|------|
| Password for Monitor Client              |      |
| •••••                                    |      |
| OK Ca                                    | ncel |

Note: the default password for Monitor Mode access is "korenix".

4. Display Korenix NMS Main Window.

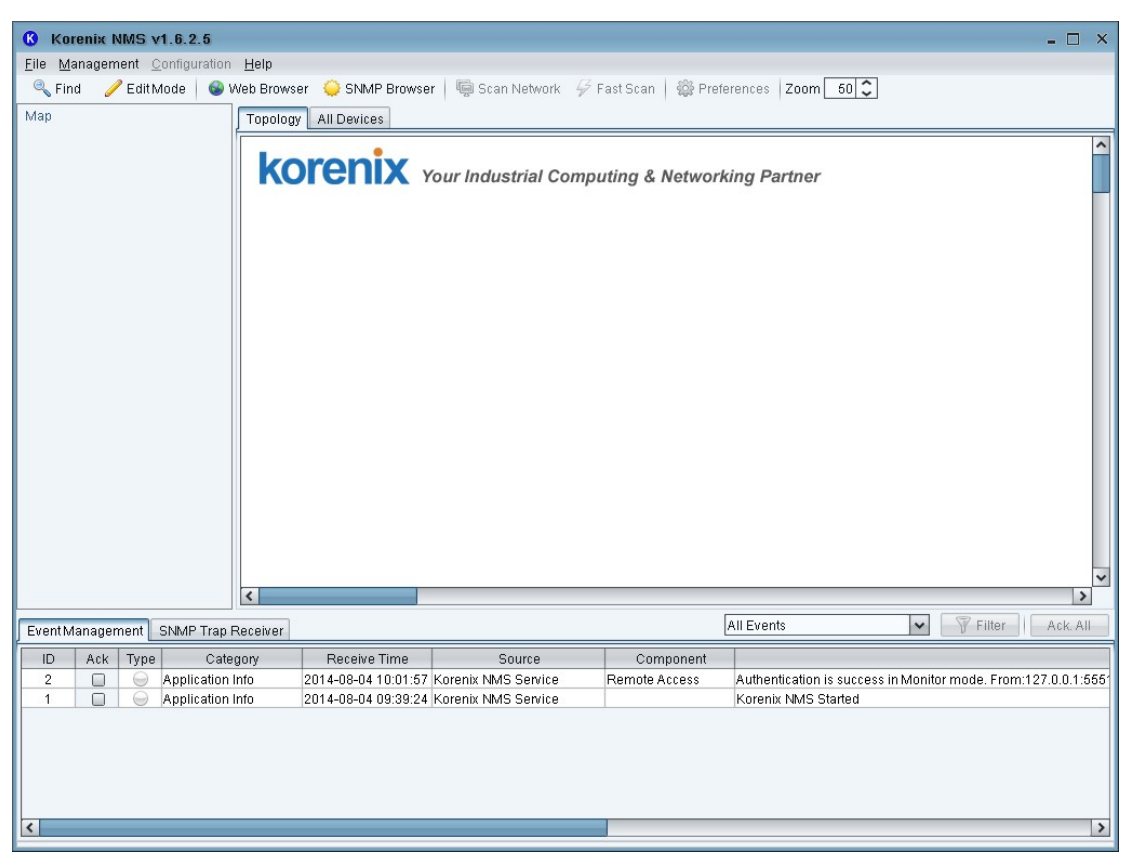

Register for 32/64/128/256/512/1024 nodes

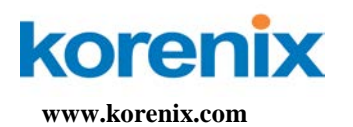

- Download and install the latest Korenix NMS from Korenix web site. (http://www.korenix.com/support-jetview-software.htm)
- After receiving the Korenix NMS license, go to Korenix NMS > Preference > License.

| Korenix NMS Preferences |                        |          | ×         |
|-------------------------|------------------------|----------|-----------|
| Preferences             | License                |          |           |
| Events                  |                        |          |           |
| Events                  | License                |          |           |
| Event Action            | Name:                  |          |           |
| Status Colors           |                        |          |           |
| SMTP Configuration      | Company:               |          |           |
| SNMP                    | Authorization Code:    |          |           |
| SNMP Configuration      | Addition 2 addit Code. |          |           |
| SNMP Trap Receiver      | Discovery Limitation:  | 16 nodes |           |
| Remote Access           |                        | Devictor |           |
| Applications            |                        | Register |           |
| Background Image        |                        |          |           |
| Select Language         |                        |          |           |
| License                 |                        |          |           |
|                         |                        |          |           |
|                         |                        |          |           |
|                         |                        |          |           |
|                         |                        |          |           |
|                         |                        |          |           |
|                         |                        |          |           |
|                         |                        |          |           |
|                         |                        |          |           |
|                         |                        |          |           |
|                         |                        |          |           |
|                         |                        |          |           |
|                         |                        |          |           |
|                         |                        |          |           |
|                         | I                      |          | OK Cancel |

3. Fill out Name, Company and Authorization Code base on the content of Korenix NMS license. And then press Register button.

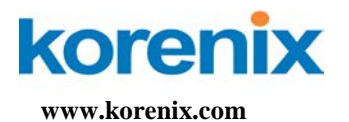

|   | eferences          | License               |          |  |
|---|--------------------|-----------------------|----------|--|
| Θ | Events             |                       |          |  |
|   | Events             | License               |          |  |
|   | Event Action       | Nome                  |          |  |
|   | Status Colors      | Name.                 |          |  |
|   | SMTP Configuration | Company:              | Korenix  |  |
| Θ | SNMP               |                       |          |  |
|   | SNMP Configuration | Authorization Code:   |          |  |
|   | SNMP Trap Receiver | Discovery Limitation: | 16 nodes |  |
|   | Remote Access      | · ·                   |          |  |
|   | Applications       |                       | Register |  |
|   | Background Image   |                       |          |  |
|   | Select Language    |                       |          |  |
|   | License            |                       |          |  |
|   |                    |                       |          |  |
|   |                    |                       |          |  |
|   |                    |                       |          |  |
|   |                    |                       |          |  |
|   |                    |                       |          |  |
|   |                    |                       |          |  |
|   |                    |                       |          |  |
|   |                    |                       |          |  |
|   |                    |                       |          |  |
|   |                    |                       |          |  |
|   |                    |                       |          |  |
|   |                    |                       |          |  |
|   |                    |                       |          |  |
|   |                    |                       |          |  |

- 4. Finally, press OK to apply license.
- Enter Edit mode
  - 1. Click on Edit Mode on the toolbar, it displays Password dialog.

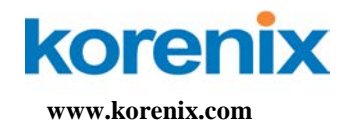

- 🗆 🗙

| Korenix NMS v1.6.2.5                                               |                                                                                   |
|--------------------------------------------------------------------|-----------------------------------------------------------------------------------|
| ile <u>M</u> anagement <u>C</u> onfigurati<br><a>Sind</a> EditMode | on Help<br>) Web Browser   🤤 Scan Network 🔗 Fast Scan   🎡 Preferences   Zoom 60 🗘 |
| /4ap<br>■ 192.168.10.199<br>■ 192.168.10.14                        | Topology All Devices  Korenix Your Industrial Computing & Networking Partner      |

| • 19<br>• 19 | 32.168.1<br>32.168.1 | 0.199 |                    | Vertices<br>Vertices<br>Ver | Your Industrial Con | nputing & Networ | king Partner                                                  |
|--------------|----------------------|-------|--------------------|----------------------------------------------------------------------------------------------------|---------------------|------------------|---------------------------------------------------------------|
|              |                      |       | K                  |                                                                                                    |                     | OK Ca            | ncel                                                          |
| Event        | /lanager             | nent  | SNMP Trap Receiver |                                                                                                    |                     |                  | All Events                                                    |
| ID           | Ack                  | Туре  | Category           | Receive Time                                                                                                    | Source              | Component        |                                                               |
| 94           |                      | 0     | Application Info   | 2014-08-04 17:40:57                                                                                                    | Korenix NMS Service | Remote Access    | Authentication is success in Monitor mode. From:127.0.0.1:5 🔨 |
| 93           |                      | 0     | Application Info   | 2014-08-04 17:39:18                                                                                                    | Korenix NMS Service | Remote Access    | The client leave Monitor mode. From:127.0.0.1:5907            |
| 92           |                      |       | Application Info   | 2014-08-04 17:39:18                                                                                                    | Korenix NMS Service | Remote Access    | The client leave Edit mode. From:127.0.0.1:5907               |
| 91           |                      | 0     | Application Info   | 2014-08-04 17:38:40                                                                                                    | Korenix NMS Service | Remote Access    | Authentication is success in Edit mode. From:127.0.0.1:6907   |
| 90           |                      | 0     | Application Info   | 2014-08-04 17:38:31                                                                                                    | Korenix NMS Service | Remote Access    | Authentication is success in Monitor mode. From:127.0.0.1:5   |
| 89           |                      | 0     | Application Info   | 2014-08-04 17:38:27                                                                                                    | Korenix NMS Service | Remote Access    | The client leave Monitor mode. From:127.0.0.1:5714            |
| 88           |                      | 9     | Application Info   | 2014-08-04 17:38:27                                                                                                    | Korenix NMS Service | Remote Access    | The client leave Edit mode. From:127.0.0.1:5714               |
| 87           |                      | -     | Annlication Info   | 2014-08-04 17:37:36                                                                                                    | Korenix NMS Service | Remote Access    | Authentication is success in Edit mode From 127 0.01:5714     |

- 2. Input password korenix and press OK.
- 3. After entering Edit Mode, the button will become green.

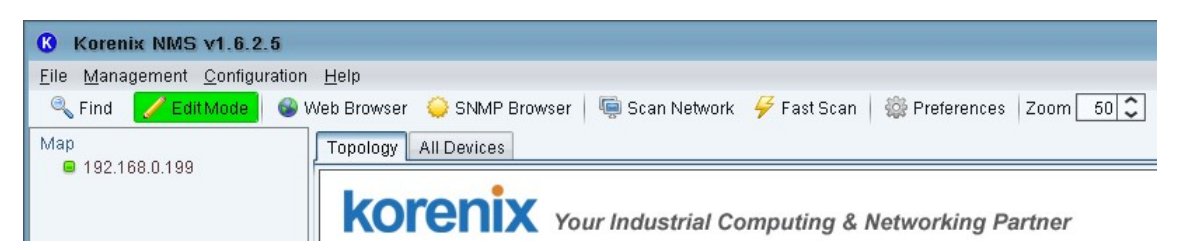

Fast scan (add devices) 

> To update installed network components (or devices), click on Fast Scan on the toolbar and select one of your NIC which connect to devices. It displays all Korenix devices in the network on the **Topology** tab.

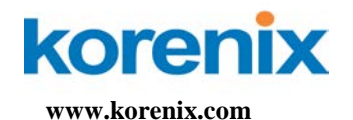

| <b>()</b> Korenix NMS v1.6.2.5                           |                                                                                |
|----------------------------------------------------------|--------------------------------------------------------------------------------|
| <u>File Management</u> <u>Configuration</u> <u>H</u> elp |                                                                                |
| 🔍 Find 📝 Edit Mode 🚳 Web Browst                          | er 🤤 SNMP Browser   🖷 Scan Network 🛿 🖗 Fast Scan   🎡 Preferences   Zoom   50 😂 |
| Map                                                      | / All Devices                                                                  |
| ko                                                       | Your Industrial Computing & Networking Partner                                 |

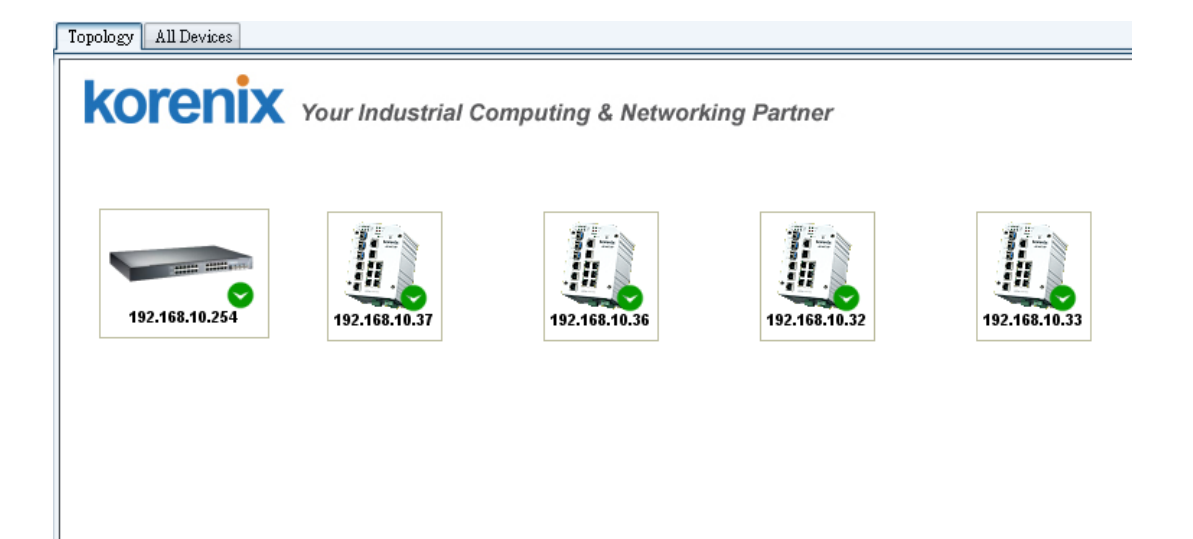

- Auto Topology
  - To let "Auto Topology" working, each network device (i.e. JetNet5010G) MUST enable LLDP function. Enter Web screen to confirm whether LLDP is enabled.
    - a. Use mouse to select one device on the Topology tab which you want to enable LLDP.
    - b. Mouse right-click the selected device and click on the **Web Browser** menu-item of pop-up menu.

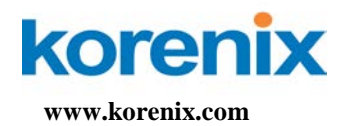

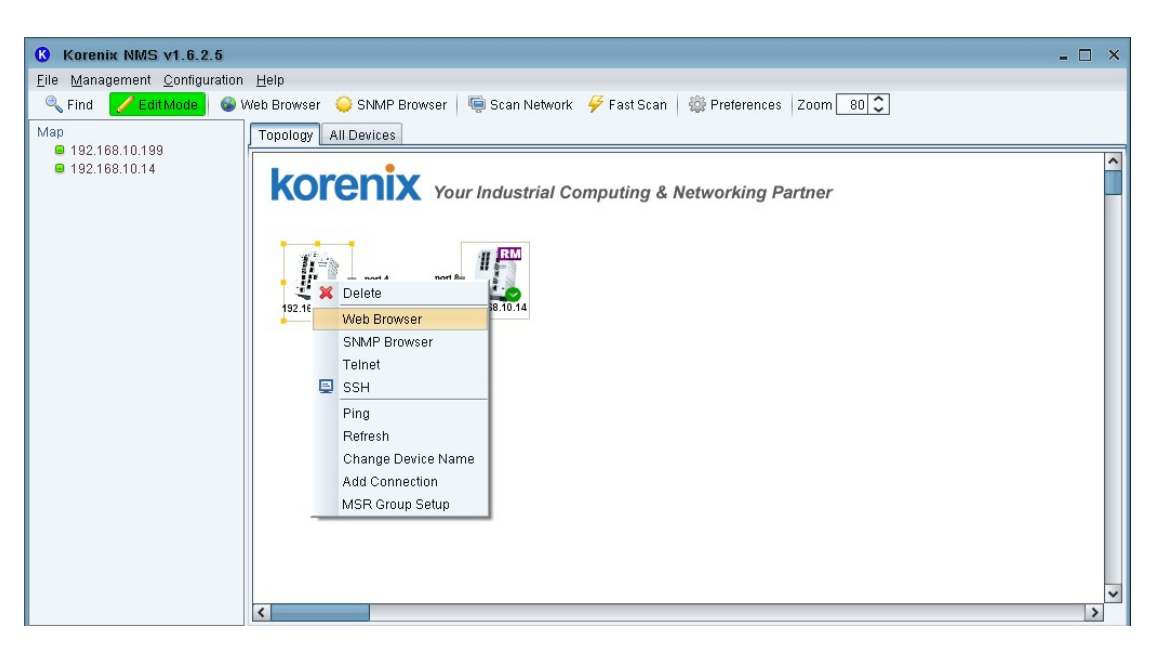

c. When the login screen appears, login with the user name and password.

Note: The default login User Name and Password: admin/admin

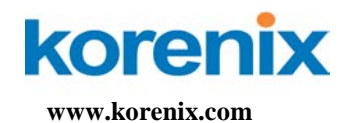

| 🔗 Korenix JetNet SwitchManager - Windows Internet Explorer                             | 🔳 🗖 🐱            |
|----------------------------------------------------------------------------------------|------------------|
| 🕞 🕞 🗢 🖻 http://192.168.10.1/index.html                                                 | P-               |
| Switch Manager                                                                         | 👌 - 🎽            |
| Please enter user name and password. Site: 192.168.10.1 User Name: Password: OK Cancel |                  |
| 完成 🛛 👘 😜 網際網                                                                           | 路 🦓 🗸 🔍 100% 🔻 🔬 |

d. Click on the tree node **Topology Discovery**.

# korenix

FL. 2, No. 188, Bao-ciao Rd, Shing Tien City, Taipei, Taiwan **Tel: +886-2-8911-1000 Fax: +886-2-2912-3338** 

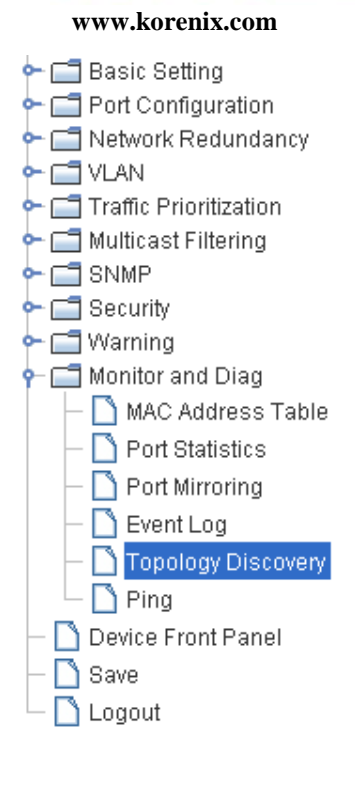

| LLDP Configuration |  |  |
|--------------------|--|--|
| LLDP timer         |  |  |
| LLDP hold time     |  |  |

Disable

•

### LLDP Port State

LLDP

| Local<br>Port | Neighbor<br>ID | Neighbor<br>IP | Neighbor<br>VID |   |
|---------------|----------------|----------------|-----------------|---|
|               |                |                |                 | ^ |
|               |                |                |                 |   |
|               |                |                |                 |   |
|               |                |                |                 |   |
|               |                |                |                 |   |
|               |                |                |                 | • |

Apply

e. Confirm whether LLDP is enabled. If Disable, please set Enable and press **Apply**. You manual set the timers of LLDP.

The range of LLDP timer is 5~254 and LLDP hold time is 10~255.

# korenix

FL. 2, No. 188, Bao-ciao Rd, Shing Tien City, Taipei, Taiwan **Tel: +886-2-8911-1000 Fax: +886-2-2912-3338** 

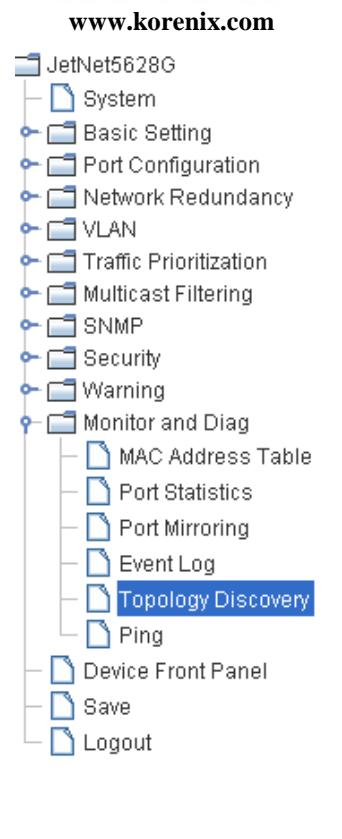

### **Topology Discovery**

Enable

LLDP Configuration

LLDP

| LLDP timer     | 30  |
|----------------|-----|
| LLDP hold time | 120 |

#### LLDP Port State

| Local<br>Port | Neighbor<br>ID    | Neighbor<br>IP | Neighbor<br>VID |   |
|---------------|-------------------|----------------|-----------------|---|
| fa9           | 00:12:77:ff:02:c3 | 192.168.10.10  | 1               | 1 |
| fa13          | 00:12:77:60:14:60 | 192.168.10.20  | 1               |   |
|               |                   |                |                 |   |
|               |                   |                |                 |   |
|               |                   |                |                 |   |
|               |                   |                |                 |   |
|               |                   |                |                 |   |
|               |                   |                |                 | • |

Ŧ

Apply

- 2. Check every device's icon that each one has a green check ♥ on it. Device icon without check icon can't access by SNMP<sup>2</sup>.
- 3. Generate connections between the devices<sup>3</sup>.
- 4. Mouse right-click on the Topology tab and click on **Auto Topology** on pop-up menu. It will display as follows:

<sup>&</sup>lt;sup>2</sup> You may need to wait 0.5 minute to let Korenix NMS collect devices' information.

<sup>&</sup>lt;sup>3</sup> In the example below, Korenix NMS add connections and place all devices according to the SNMP mib.

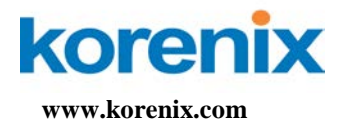

| Topology All Devices |                                                                                                    |                       |               |               |
|----------------------|----------------------------------------------------------------------------------------------------|-----------------------|---------------|---------------|
| koren                | Your Industrial C                                                                                       | omputing & Networki   | ing Partner   |               |
| 192.168.10.254       | 192.168.10.37                                                                                           | 192.168.10.36         | 192.168.10.32 | 192.168.10.33 |
|                      | <ul> <li>Fast Scan</li> <li>Scan Network</li> <li>Auto Topology</li> <li>Line Up All Devices</li> </ul> | tes                   |               |               |
| Au                   | to Topology                                                                                             | ×                     |               |               |
| Pol                  | icy                                                                                                    |                       |               |               |
|                      | Create New Topology                                                                                     |                       |               |               |
|                      | All Existing Connections Will                                                                           | be Removed!           |               |               |
| 0                    | Add To Current Topolog                                                                                  | у                     |               |               |
|                      | Existing Connections Will Ren                                                                           | nain Untouched!       |               |               |
| Lay                  | rout                                                                                                    |                       |               |               |
| 6                    | Automatic                                                                                               |                       |               |               |
|                      | All Object on Topology will be                                                                          | Placed Automatically! |               |               |
|                      | ) Manual                                                                                                |                       |               |               |
|                      | All Devices will remain in their                                                                        | position              |               |               |
|                      | Ok C                                                                                                    | ancel                 |               |               |

a. Press OK to display the following of screen:

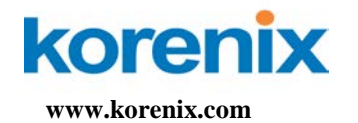

Topology All Devices

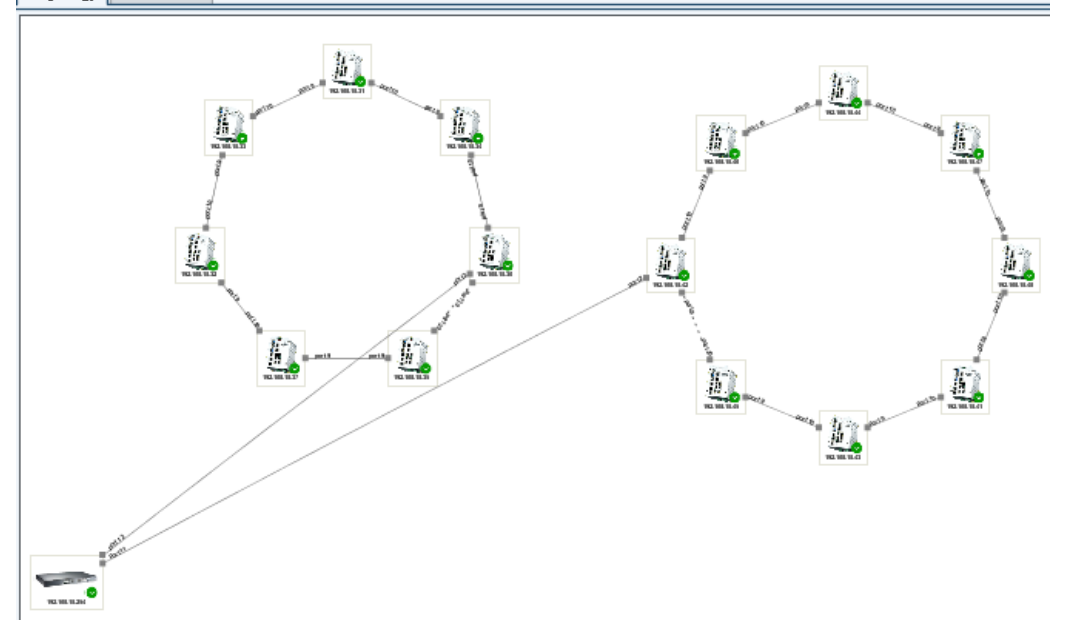

### Auto Topology Check List:

| Yes/No | Requirement                                                                |
|--------|----------------------------------------------------------------------------|
|        | Does every device enable SNMP?                                             |
|        | Does any device not using default SNMP community? (public, private)        |
|        | Does every devices' icon show green?                                       |
|        | Does every device enable LLDP?                                             |
|        | If the device show red (not reachable), after you fix the problem, did you |
|        | refresh the device?                                                        |